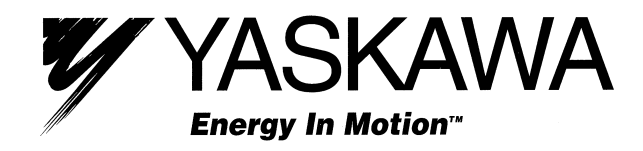

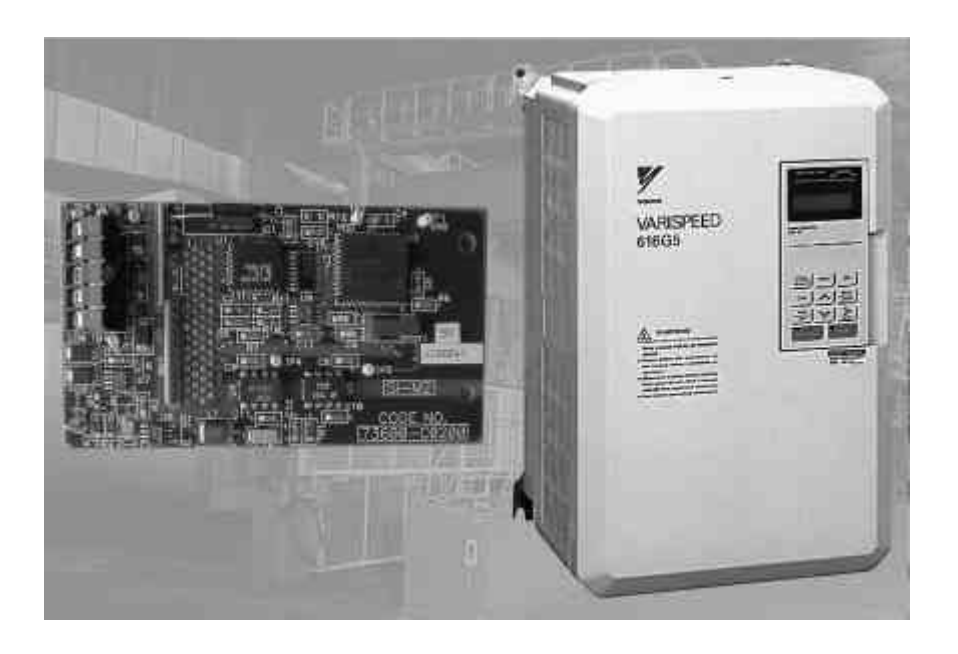

# VS-616G5 Option Instruction Manual

DeviceNet<sup>™</sup> Communication Interface Card SI-M2

# **A**WARNING

# PRECAUTIONS

 Read this instruction manual in its entirety before installing the *DeviceNet*<sup>™</sup> Communication Interface Card SI-M2 or operating the inverter with this card installed.

2. DO NOT connect or disconnect wiring, or perform signal checks while the electrical power is turned ON. *Failure to observe these and other precautions indicated in this manual will expose the user to high voltages, resulting in serious injury or death. Damage to equipment may also occur.* 

# **ACAUTION**

# NOTE

The Option Card uses CMOS IC chips. Therefore, the card could become damaged when physically handled if static electricity is present. The person handling the card should wear a discharge strap to eliminate the possibility of static charge (if present) affecting the card.

Failure to observe this precaution may result in equipment damage.

# NOTICE

Printed August, 1997. The information contained within this document is the proprietary property of Yaskawa Electric America, Inc., and may not be copied, reproduced or transmitted to other parties without the expressed written authorization of Yaskawa Electric America, Inc.

No patent liability is assumed with respect to the uses of the information contained herein. Moreover, because Yaskawa is constantly improving its high quality product, the information contained in this manual is subject to change without notice. Every precaution has been taken in the preparation of this document. Nevertheless, Yaskawa assumes no responsibility for errors or omissions. Neither is any liability assumed for damages resulting from the use of the information contained in this publication.

This document assumes that the reader possesses and completely understands the DeviceNet

specification. For more information and training on the use of  $DeviceNet_{TM}$ , or to obtain a copy

of the specification, contact the Open *DeviceNet*<sup>TM</sup> Vendors Association (ODVA-Coral Gables, FL).

This manual also assumes that the reader is familiar with writing to the VS 616G5 Flash memory with the appropriate hardware and software tools.

# INTRODUCTION

The *DeviceNet*<sub>TM</sub> Communication Interface Card SI-M2 is mounted on the control board (2CN connector) of a VS-616G5 inverter, and is used to connect to and communicate with a *DeviceNet*<sub>TM</sub> communication network. When purchasing an option card, please specify the inverter model and code number.

| Name                                                                                         | Code Number | Functions                                                                                                    |
|----------------------------------------------------------------------------------------------|-------------|----------------------------------------------------------------------------------------------------|
| <i>DeviceNet</i> ™ Communication<br>Interface Option Card SI-M2<br>(YEA Order P/N UTC000018) | 73600-C0200 | <ul> <li>Connects inverter to a <i>DeviceNet</i><sup>TM</sup> communication network.</li> <li>Custom software required to use option card. Software number VSG11005X (where X: minor revision number, 0-9 are valid).</li> <li>All <i>DeviceNet</i><sup>TM</sup> objects required to meet the standard AC Drive type are supported.</li> <li>The VS-616G5 inverter communicates on <i>DeviceNet</i><sup>TM</sup> as a Group 2 only server.</li> <li>The pre-defined Master/Slave set must be used.</li> <li>Option card plugs into 2CN connector on the control board.</li> </ul> |

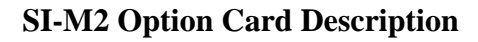

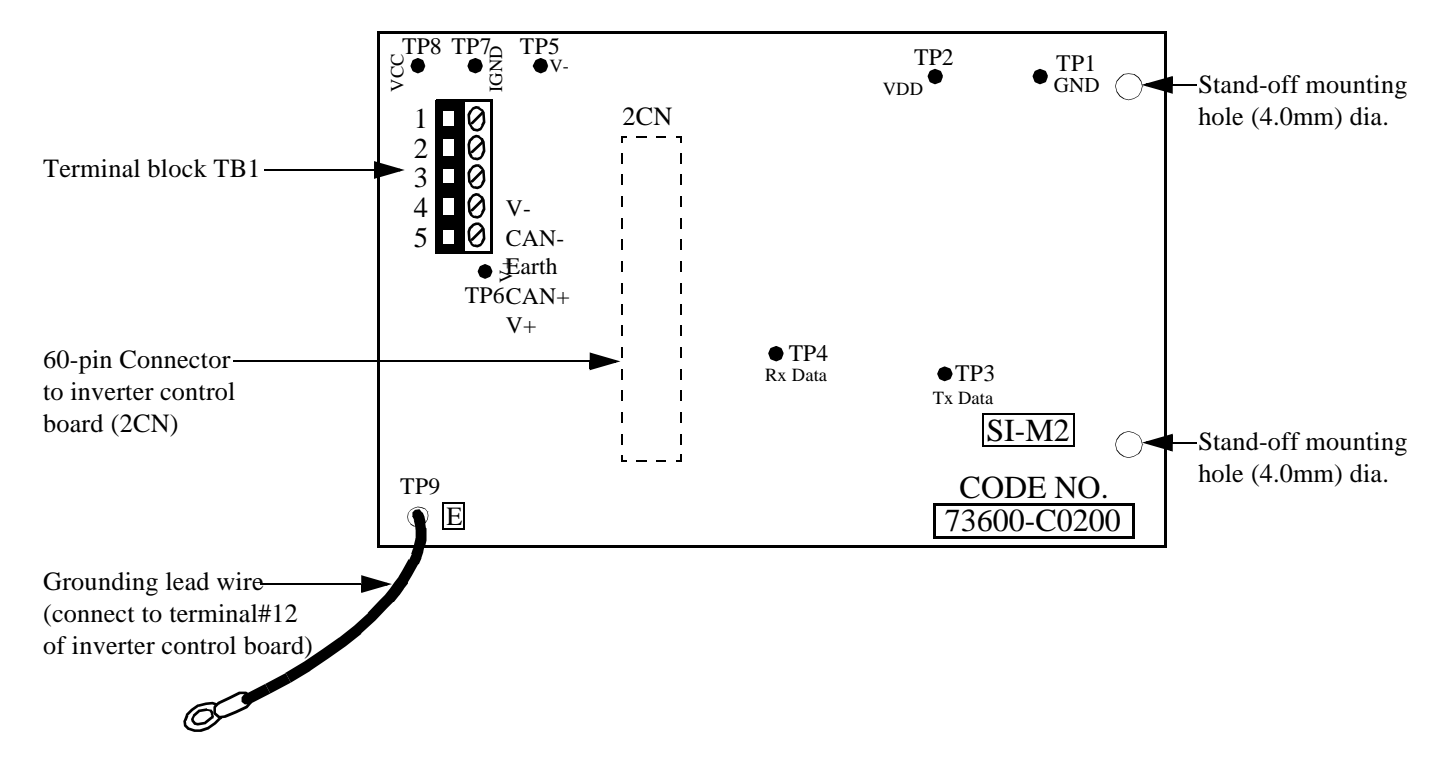

Fig. 1 DeviceNet<sub>TM</sub> Communication Interface Option Card SI-M2

# INSTALLATION

- 1. Before attempting to install or use the *DeviceNet*<sup>™</sup> Communication Interface Card SI-M2, read these instructions.
- 2. After unpacking the card, verify that the code number is correct and that no damage occurred during shipping. Contact your YASKAWA representative if you should require any assistance.
- 3. Turn OFF the main electrical power to the inverter.
- 4. Remove the inverter's cover by first removing the digital operator. Then push inward (on the cover) at the indented area located on each side of the cover, and lift the cover upward pivoting from the rear of the cover. (Refer to the VS-616G5 User's Manual, if necessary).
- 5. Check that the indicator CHARGE lamp is OFF (power OFF indication).
- 6. Plug the 2CN connector of *DeviceNet*<sup>™</sup> Communication Interface Card SI-M2 into the 2CN connector (60 pins) on the control board of the inverter. Gently push the SI-M2 card until the stand-off posts engage the two holes on the option card. Secure the SI-M2 card. (See part A of the side view).
- 7. Attach the green ground wire to terminal 12 of the VS-616G5 control board.
- 8. Connect an appropriate Flash ROM writing cable to the 1CN connector on the inverter's control board. If so equipped, set the cable's switch to Flash writing mode.
- 9. Apply power to the VS-616G5 unit.
- 10. Write the VS-616G5's Flash ROM using the required *DeviceNet*<sub>TM</sub> Flash software.
- 11. Set the VS-616G5's MAC ID, Baud Rate, Output Assy Inst, and Input Assy Inst. These settings are in the "Group P *DeviceNet*™ menus".
- 12. Cycle the power to the VS-616G5. This must be done so that the inverter will recognize the new MAC ID and Baud Rate settings. In a multiple unit installation, this can be done after the last unit is setup.
- 13. Replace the inverter's cover. Refer to Fig. 3 for correct wiring of the *DeviceNet*<sup>™</sup> Communication Interface Card SI-M2 and the control board.
- 14. The hardware and software installation is now complete.

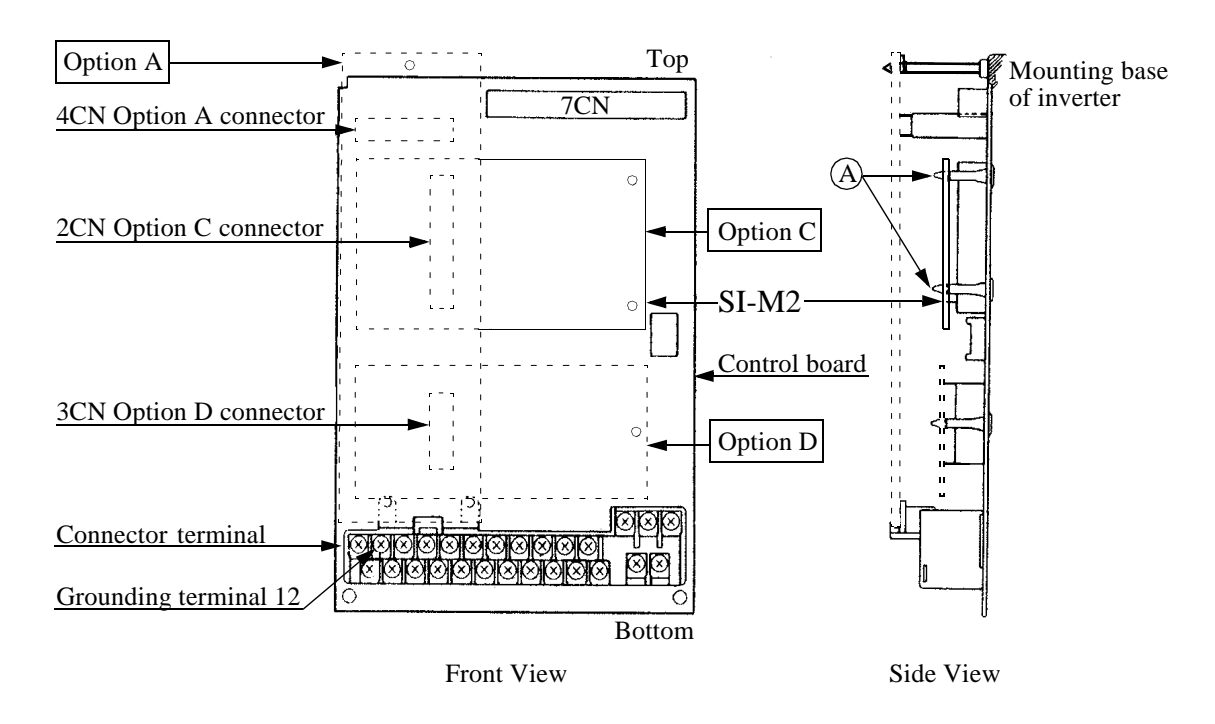

Fig. 2 Installation of the DeviceNet<sub>TM</sub> Communication Interface Card SI-M2

# INTERCONNECTION DIAGRAM

Fig. 4 shows the interconnection between the inverter, the  $DeviceNet_{TM}$  Communication Interface Card SI-M2, and peripheral equipment:

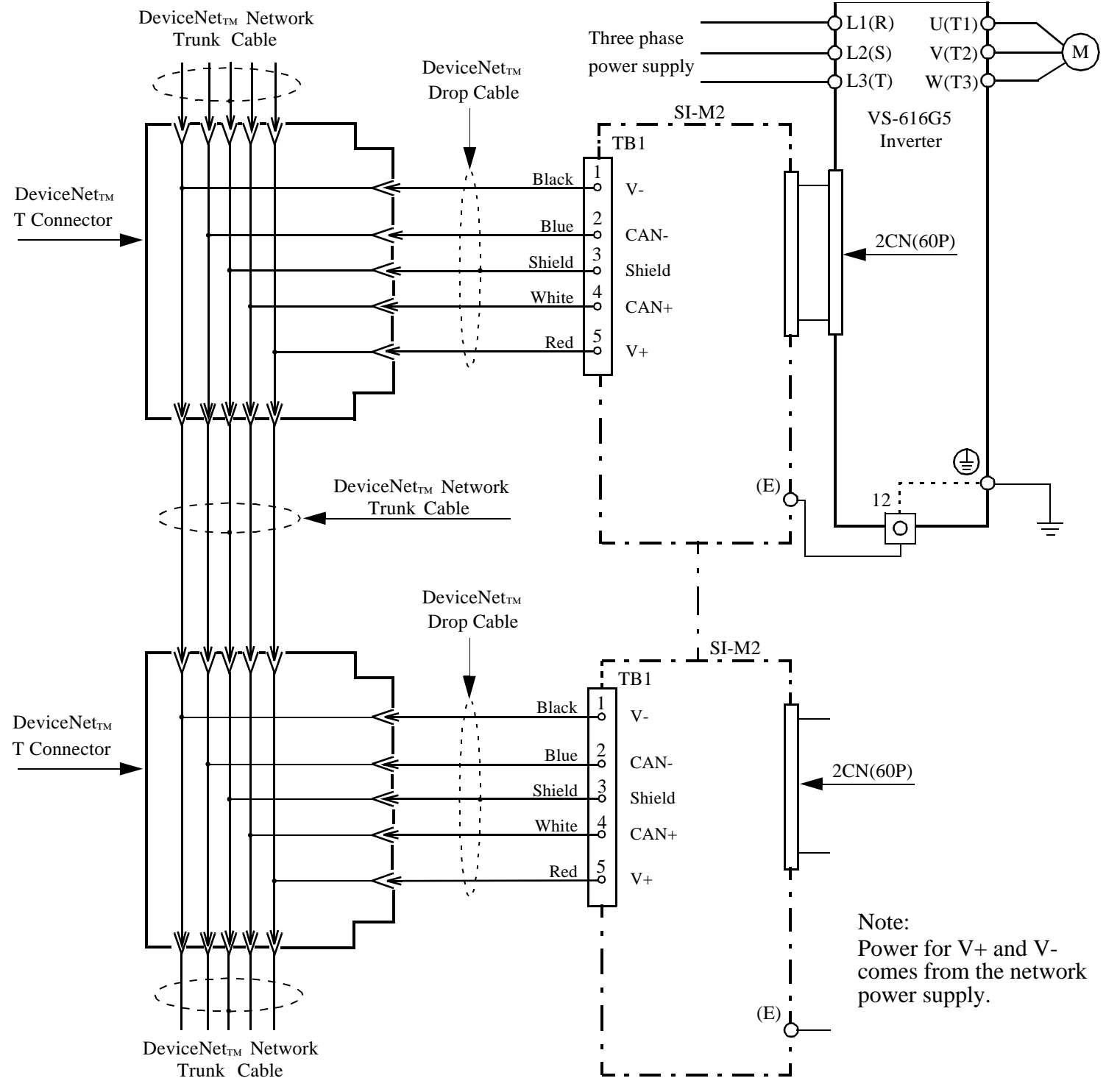

Fig. 3 SI-M2 Interconnection Diagram

# Connecting to DeviceNet<sub>TM</sub>

The *DeviceNet*<sub>TM</sub> specification states that nodes on the network must be able to be connected and disconnected without breaking the network. This means that the SI-M2 option card **must** be connected to the *DeviceNet*<sub>TM</sub> main (trunk) cable through a "drop cable" and "T" connector arrangement (see Fig. 3).

It is important to ensure that the SI-M2 card is connected to the  $DeviceNet_{TM}$  network and that the network power is energized before applying power to the G5 inverter.

# **DeviceNet**<sub>TM</sub> Configuration Menus in VS-616G5

|                          | 1                |                                             | 1                |                    |                                                                         |
|--------------------------|------------------|---------------------------------------------|------------------|--------------------|-------------------------------------------------------------------------|
| Digital Operator Display | Parameter<br>No. | Parameter Name                              | Setting<br>Range | Factory<br>Default | Data Selection                                                          |
| MAC ID                   | P1-01            | MAC ID Address No.                          | 0 - 63           | 63                 | 0 - 63                                                                  |
| Baud Rate                | P1-02            | Communication Speed Set                     | 0 - 2            | 0                  | 0 = 125 kBaud<br>1 = 250 kBaud<br>2 = 500 kBaud                         |
| Output Assy Inst *       | P1-03            | I/O Instruction to Inverter                 | 20, 21, 100      | 21                 | 20 = Basic Spd Cntrl<br>21 = Extend Spd Cntrl<br>100 = G5 Standard Comm |
| Input Assy Inst *        | P1-04            | I/O Instruction From Inverter               | 70, 71, 100      | 71                 | 70 = Basic Spd Cntrl<br>71 = Extend Spd Cntrl<br>110 = G5 Standard Comm |
| DNet Loss Action         | P1-05            | Inverter Action on Loss of<br>Communication | 0 - 1            | 0                  | 0 = Fault and Stop<br>1 = Continue Operation                            |

Function P1 Parameter List, *DeviceNet*<sup>TM</sup> Configuration

\* Note: Input Assembly Instructions and Output Assembly Instructions 100 and 110 must be set to the same type. Note: After changing parameters, the power to the VS-616G5 must be cycled for the changes to take effect.

# **DeviceNet**<sub>IM</sub> Functions in SI-M2

# Supported Message Types

Explicit Messages:Fragmentation is supported. Up to 32 bytes can be input and output.Polled I/O Messages:Fragmentation is not supported. Up to 8 bytes can be input and output.

# Supported I/O Assemblies

Static output # 20, 21, and 100 Static input # 70, 71, and 110

Dynamic assemblies are not supported.

# Supported Connection path type

Symbolic: Connection path length must be 3 bytes long.

# **Supported Objects**

# Identity Object (Class 01h)

Services supported: Get Attribute Single (0Eh) Reset (05h)

Number of instances = 1

| Attribute | Get | Set | Description              | Size | Default Value |
|-----------|-----|-----|--------------------------|------|---------------|
| 1         | Х   |     | Object Software Revision | Word | 1             |

#### **Class Level: Attributes Supported (Instance 0)**

#### **Instance 1: Attributes Supported**

| Attribute | Get | Set | Description   | Size                 | Default Value         |
|-----------|-----|-----|---------------|----------------------|-----------------------|
| 1         | Х   |     | Vendor ID     | Word                 | 44                    |
| 2         | Х   |     | Device Type   | Word                 | 2                     |
| 3         | Х   |     | Product Code  | Word                 | 18                    |
| 4         | Х   |     | Revision      | Word                 | 1.0                   |
| 5         | Х   |     | Status        | Word                 | 0                     |
| 6         | Х   |     | Serial Number | Long                 | (Each unit is unique) |
| 7         | Х   |     | Product Name  | String<br>(16 Bytes) | VS-616G5 SI-M2        |
| 8         | X   |     | State         | Byte                 | 0                     |

#### Message Router Object (Class 02h)

Services supported: Get Attribute Single (0Eh)

Number of instances = 1

#### **Class Level: Attributes Supported (Instance 0)**

| Attribute | Get | Set | Description              | Size | Default Value |
|-----------|-----|-----|--------------------------|------|---------------|
| 1         | Х   |     | Object Software Revision | Word | 1             |

#### **Instance 1: Attributes Supported**

| Attribute | Get | Set | Description                                | Size | Default Value |
|-----------|-----|-----|--------------------------------------------|------|---------------|
| —         | —   |     | No instance level attributes are supported |      | _             |

Note: The Message Router object is included as a "stub" only to provide data for the *DeviceNet*<sub>TM</sub> Conformance Test.

# DeviceNet<sub>TM</sub> Object (Class 03h)

Services supported: Get Attribute Single (0Eh) Set Attribute Single (10h) Reset (05h)

Number of instances = 1

| Attribute | Get | Set | Description              | Size | Default Value |
|-----------|-----|-----|--------------------------|------|---------------|
| 1         | Х   |     | Object Software Revision | Word | 1             |

#### **Class Level: Attributes Supported (Instance 0)**

#### **Instance 1: Attributes Supported**

| Attribute | Get | Set | Description            | Size | Default Value |
|-----------|-----|-----|------------------------|------|---------------|
| 1         | Х   |     | MAC ID                 | Byte | 63            |
| 2         | Х   |     | Baud Rate              | Byte | 0 (125 kBaud) |
| 3         | Х   | Х   | Bus-Off Interrupt      | Byte | 0             |
| 4         | Х   | Х   | Bus-Off Counter        | Byte | 0             |
| 5         | Х   | Х   | Allocation Information | Word | 0             |

Note: The MAC ID and Baud Rate settings are configured through the digital operator at menus P1-01 and P1-02.

#### Assembly Object (Class 04h)

Services supported: Get Attribute Single (0Eh) Set Attribute Single (10h)

Number of instances = 2

#### **Class Level: Attributes Supported (Instance 0)**

| Attribute | Get | Set | Description              | Size | Default Value |
|-----------|-----|-----|--------------------------|------|---------------|
| 1         | Х   |     | Object Software Revision | Word | 1             |

| Attribute | Get | Set | Description               | Size   | Default Value |
|-----------|-----|-----|---------------------------|--------|---------------|
| 1         | Х   |     | Number of members in list | Word   | 4             |
| 2         | Х   |     | Member List               | Struct | _             |
| 3         | Х   | Х   | Data                      | Array  |               |

#### **Instance 1: Attributes Supported**

| Attribute | Get | Set | Description               | Size   | Default Value |
|-----------|-----|-----|---------------------------|--------|---------------|
| 1         | Х   |     | Number of members in list | Word   | 4             |
| 2         | Х   |     | Member List               | Struct | _             |
| 3         | Х   | Х   | Data                      | Array  |               |

**Instance 2: Attributes Supported** 

Note: The Assembly object is included as a "stub" only to provide data for the DeviceNet Conformance Test.

# **Connection Object (Class 05h)**

Services supported: Get Attribute Single (0Eh) Set Attribute Single (10h)

Number of instances = 2

#### **Class level: Attributes Supported (Instance 0)**

| Attribute | Get | Set | Description              | Size | Default Value |
|-----------|-----|-----|--------------------------|------|---------------|
| 1         | Х   |     | Object Software Revision | Word | 1             |

| Attribute | Get | Set | Description                     | Size  | Default Value |
|-----------|-----|-----|---------------------------------|-------|---------------|
| 1         | Х   |     | State                           | Byte  | 3             |
| 2         | Х   |     | Instance type                   | Byte  | 0             |
| 3         | Х   |     | Transport class trigger         | Byte  | 83h           |
| 4         | Х   |     | Produced connection ID          | Word  |               |
| 5         | Х   |     | Consumed connection ID          | Word  |               |
| 6         | Х   |     | Initial comm characteristics    | Byte  | 21h           |
| 7         | Х   |     | Produced connection size        | Byte  |               |
| 8         | Х   |     | Consumed connection size        | Byte  |               |
| 9         | Х   | Х   | Expected packet rate            | Word  | 09C4h         |
| 12        | Х   |     | Watchdog time-out action        | Byte  | 1             |
| 13        | Х   |     | Produced connection path length | Word  | 0             |
| 14        | Х   |     | Produced connection path        | Array |               |
| 15        | Х   |     | Consumed connection path length | Word  | 0             |
| 16        | Х   |     | Consumed connection path        | Array |               |

#### **Instance 1: Attributes Supported**

| Attribute | Get | Set | Description                     | Size  | Default Value |
|-----------|-----|-----|---------------------------------|-------|---------------|
| 1         | Х   |     | State                           | Byte  | 1             |
| 2         | Х   |     | Instance type                   | Byte  | 1             |
| 3         | Х   |     | Transport class trigger         | Byte  | 83h           |
| 4         | Х   |     | Produced connection ID          | Word  | _             |
| 5         | Х   |     | Consumed connection ID          | Word  | _             |
| 6         | Х   |     | Initial comm characteristics    | Byte  | 1             |
| 7         | Х   | Х   | Produced connection size        | Byte  | 4             |
| 8         | Х   | Х   | Consumed connection size        | Byte  | 4             |
| 9         | Х   | Х   | Expected packet rate            | Word  | 0             |
| 12        | Х   | Х   | Watchdog time-out action        | Byte  | 1             |
| 13        | Х   |     | Produced connection path length | Word  | 3             |
| 14        | Х   | Х   | Produced connection path        | Array | 62 34 37      |
| 15        | X   |     | Consumed connection path length | Word  | 3             |
| 16        | Х   | Х   | Consumed connection path        | Array | 62 31 35      |

#### **Instance 2: Attributes Supported**

# Motor Data Object (Class 28h)

Services supported: Get Attribute Single (0Eh) Set Attribute Single (10h)

Number of instances = 1

| Class level: | Attributes | Supported ( | (Instance 0) |
|--------------|------------|-------------|--------------|
|--------------|------------|-------------|--------------|

| Attribute | Get | Set | Description              | Size | Default Value |
|-----------|-----|-----|--------------------------|------|---------------|
| 1         | Х   |     | Object Software Revision | Word | 1             |

#### **Instance 1: Attributes Supported**

| Attribute | Get | Set | Description   | Size | Default Value |
|-----------|-----|-----|---------------|------|---------------|
| 3         | Х   |     | Motor Type    | Byte | 7             |
| 6         | Х   | Х   | Rated Current | Word | _             |
| 7         | Х   | Х   | Rated Voltage | Word | _             |

# Control Supervisor Object (Class 29h)

Services supported: Get Attribute Single (0Eh) Set Attribute Single (10h)

Number of instances = 1

#### **Class level: Attributes Supported (Instance 0)**

| Attribute | Get | Set | Description              | Size | Default Value |
|-----------|-----|-----|--------------------------|------|---------------|
| 1         | Х   |     | Object Software Revision | Word | 1             |

| Attribute | Get | Set | Description          | Size | Default Value |
|-----------|-----|-----|----------------------|------|---------------|
| 3         | Х   | Х   | Run 1                | Byte | 0             |
| 4         | Х   | Х   | Run 2                | Byte | 0             |
| 5         | Х   |     | Net Control          | Byte | 0             |
| 6         | Х   |     | State                | Byte | 0             |
| 7         | Х   |     | Running 1            | Byte | 0             |
| 8         | Х   |     | Running 2            | Byte | 0             |
| 9         | Х   |     | Ready                | Byte | 0             |
| 10        | Х   |     | Faulted              | Byte | 0             |
| 11        | Х   |     | Warning              | Byte | 0             |
| 12        | Х   | Х   | Fault Reset          | Byte | 0             |
| 13        | Х   |     | Fault Code           | Word | 0             |
| 15        | Х   |     | Warning Code         | Word | 0             |
| 16        | Х   | Х   | DeviceNet fault mode | Byte | 0             |
| 17        | Х   | Х   | Force fault          | Byte | 0             |
| 18        | Х   |     | Force status         | Byte | 0             |

#### **Instance 1: Attributes Supported**

# AC/DC Drive Object (Class 2Ah)

Services supported: Get Attribute Single (0Eh) Set Attribute Single (10h)

Number of instances = 1

#### **Class level: Attributes Supported (Instance 0)**

| Attribute | Get | Set | Description              | Size | Default Value |
|-----------|-----|-----|--------------------------|------|---------------|
| 1         | Х   |     | Object Software Revision | Word | 1             |

| Attribute | Get | Set | Description            | Size | Default Value |
|-----------|-----|-----|------------------------|------|---------------|
| 3         | Х   |     | At reference           | Byte | 0             |
| 4         | Х   | Х   | Net reference          | Byte | 0             |
| 6         | Х   | Х   | Drive mode             | Byte | 0             |
| 7         | Х   |     | Speed actual           | Byte | 0             |
| 8         | Х   | Х   | Speed reference        | Byte | 0             |
| 9         | Х   |     | Current actual         | Byte | 0             |
| 15        | Х   |     | Power actual           | Byte | 0             |
| 16        | Х   |     | Input voltage          | Byte | 0             |
| 17        | Х   |     | Output voltage         | Byte | 0             |
| 18        | Х   | Х   | Accel time             | Byte | 10.0          |
| 19        | Х   | Х   | Decel time             | Word | 10.0          |
| 20        | Х   | Х   | Low speed limit        | Word | 0             |
| 21        | Х   | Х   | High speed limit       | Byte | 100           |
| 22        | Х   | Х   | Speed scale            | Byte | 0             |
| 23        | Х   | Х   | Current scale          | Byte | 0             |
| 24        | Х   | Х   | Torque scale           | Byte | 0             |
| 25        | Х   | Х   | Process scale          | Word | 0             |
| 26        | Х   | Х   | Power scale            | Word | 0             |
| 27        | Х   | Х   | Voltage scale          | Byte | 0             |
| 28        | Х   | Х   | Time scale             | Byte | 0             |
| 29        | Х   | Х   | Reference from the net | Byte | 0             |

**Instance 1: Attributes Supported** 

# I/O Assembly Description

Note: All bytes in these I/O Assembly Instructions are in hexadecimal format.

|          | -    |       |       |       |             |             |       |      |       |
|----------|------|-------|-------|-------|-------------|-------------|-------|------|-------|
| Output   | Byte | Bit 7 | Bit 6 | Bit 5 | Bit 4       | Bit 3       | Bit 2 | Bit1 | Bit 0 |
| Instance | 0    |       |       |       |             | _           | Fault |      | Run   |
|          |      |       |       |       |             |             | Reset |      | Fwd   |
| 20       | 1    |       |       |       | -           |             |       |      |       |
| 20       | 2    |       |       | Spe   | eed Referer | nce (Low b  | yte)  |      |       |
|          | 3    |       |       | Spe   | ed Referen  | ice (High b | yte)  |      |       |

**DeviceNet**<sub>TM</sub> Basic Speed Control

| Output   | Byte | Bit 7 | Bit 6  | Bit 5   | Bit 4      | Bit 3       | Bit 2 | Bit1 | Bit 0 |
|----------|------|-------|--------|---------|------------|-------------|-------|------|-------|
| Instance | 0    | _     | NetRef | NetCtrl | _          | _           | Fault | Run  | Run   |
|          |      |       |        |         |            |             | Reset | Rev  | Fwd   |
| 21       | 1    |       |        |         | -          |             |       |      |       |
| 21       | 2    |       |        | Spe     | ed Referer | nce (Low b  | yte)  |      |       |
|          | 3    |       |        | Spe     | ed Referen | ice (High b | yte)  |      |       |

# **DeviceNet**<sub>TM</sub> Extended Speed Control

| Output   | Byte | G5 standard command message format |
|----------|------|------------------------------------|
| Instance | 0    | Function Code                      |
|          | 1    | Register Number (High Byte)        |
| 100      | 2    | Register Number (Low byte)         |
| ·        | 3    | Register Data (High byte)          |
| ·        | 4    | Register Data (Low byte)           |

#### **G5 Standard Communications**

#### $DeviceNet_{TM}$ Basic Speed Control

| Input    | Byte | Bit 7                   | Bit 6                    | Bit 5 | Bit 4 | Bit 3 | Bit 2     | Bit | Bit 0   |
|----------|------|-------------------------|--------------------------|-------|-------|-------|-----------|-----|---------|
| Instance | 0    |                         |                          |       |       |       | Running 1 |     | Faulted |
| 70       | 1    | _                       |                          |       |       |       |           |     |         |
|          | 2    | Speed Actual (Low byte) |                          |       |       |       |           |     |         |
|          | 3    |                         | Speed Actual (High byte) |       |       |       |           |     |         |

#### **DeviceNet**<sub>TM</sub> Extended Speed Control

| Input    | Byte | Bit 7                    | Bit 6    | Bit 5     | Bit 4 | Bit 3     | Bit 2     | Bit     | Bit 0   |
|----------|------|--------------------------|----------|-----------|-------|-----------|-----------|---------|---------|
| Instance | 0    | At Spd                   | Ref From | Ctrl From | Ready | Running 2 | Running 1 | Warning | Faulted |
|          |      |                          | Net      | Net       |       | (Rev)     | (Fwd)     |         |         |
| 71       | 1    | —                        |          |           |       |           |           |         |         |
|          | 2    | Speed Actual (Low byte)  |          |           |       |           |           |         |         |
|          | 3    | Speed Actual (High byte) |          |           |       |           |           |         |         |

#### **G5 Standard Communications**

| Input    | Byte | G5 standard response message format |
|----------|------|-------------------------------------|
| Instance | 0    | Function Code                       |
| ·        | 1    | Register Number (High Byte)         |
| 110      | 2    | Register Number (Low byte)          |
|          | 3    | Register Data (High byte)           |
|          | 4    | Register Data (Low byte)            |

I/O assembly instance settings are configured through the digital operator at menus P1-03 and P1-04. Assemblies 100 and 110 are "vendor-specific" Yaskawa assemblies. They are designed to act much like the standard network communications already active in the G5. Individual registers can be addressed in a read or write manner allowing access to every configurable parameter. Assembly numbers 100 and 110 must be used together otherwise an OPE02 error will occur. Please note that these assemblies use the Motorola High-byte Low-byte addressing versus the normal  $DeviceNet_{TM}$  Low-byte High-byte addressing.

#### I/O Assembly Usage Example

1. *DeviceNet*<sub>TM</sub> pre-defined static assemblies

**Inverter Programming** 

- Output Assembly #20, Input Assembly #70
- MAC ID = 63

Using a Group 2 Polled I/O connection (Message ID = 5) Assume a 10 second accel/decel rate and ramp to stop.

#### Set RUN at 1800 RPM

| I/O Activity                         | MSGID Value | Data Value  |
|--------------------------------------|-------------|-------------|
| Master device outputs to the network | 05FD        | 01 00 08 07 |
| G5 inverter inputs to the network    | 03FF        | 00 00 00 00 |
| Master device outputs to the network | 05FD        | [empty]     |
| G5 inverter inputs to the network    | 03FF        | 20 00 23 00 |
| Master device outputs to the network | 05FD        | [empty]     |
| G5 inverter inputs to the network    | 03FF        | 20 00 DF 02 |

#### (10 seconds pass)

| I/O Activity                         | MSGID Value | Data Value  |
|--------------------------------------|-------------|-------------|
| Master device outputs to the network | 05FD        | [empty]     |
| G5 inverter inputs to the network    | 03FF        | 20 00 08 07 |

#### Set STOP at 0 RPM

| I/O Activity                         | MSGID Value | Data Value  |
|--------------------------------------|-------------|-------------|
| Master device outputs to the network | 05FD        | 00 00 00 00 |
| G5 inverter inputs to the network    | 03FF        | 20 00 08 07 |
| Master device outputs to the network | 05FD        | [empty]     |
| G5 inverter inputs to the network    | 03FF        | 20 00 3B 06 |
| Master device outputs to the network | 05FD        | [empty]     |
| G5 inverter inputs to the network    | 03FF        | 20 00 F1 05 |

(10 seconds pass)

| I/O Activity                         | MSGID Value | Data Value  |
|--------------------------------------|-------------|-------------|
| Master device outputs to the network | 05FD        | [empty]     |
| G5 inverter inputs to the network    | 03FF        | 00 00 00 00 |

#### I/O Assembly Example Usage (cont.)

2. Yaskawa vendor specific assemblies

#### **Inverter Programming**

- Output Assembly #100, Input Assembly #110
  MAC ID = 63

Using a Group 2 Polled I/O connection Assume a 10 second accel/decel rate and ramp to stop.

#### Set RUN at 60.00Hz (1800 RPM, 4 Pole Motor)

| I/O Activity                         | MSGID Value | Data Value     |
|--------------------------------------|-------------|----------------|
| Master device outputs to the network | 05FD        | 10 00 02 17 70 |
| G5 inverter inputs to the network    | 03FF        | 10 00 02 17 70 |
| Master device outputs to the network | 05FD        | 10 00 01 00 01 |
| G5 inverter inputs to the network    | 03FF        | 10 00 01 00 01 |
| Master device outputs to the network | 05FD        | 03 00 21 00 00 |
| G5 inverter inputs to the network    | 03FF        | 03 00 21 00 D3 |
| Master device outputs to the network | 05FD        | 03 00 21 00 00 |
| G5 inverter inputs to the network    | 03FF        | 03 00 21 02 45 |

#### (10 seconds pass)

| I/O Activity                         | MSGID Value | Data Value     |
|--------------------------------------|-------------|----------------|
| Master device outputs to the network | 05FD        | 03 00 21 00 00 |
| G5 inverter inputs to the network    | 03FF        | 03 00 21 17 70 |

#### Set STOP at 00.00Hz (0 RPM)

| I/O Activity                         | MSGID Value | Data Value     |
|--------------------------------------|-------------|----------------|
| Master device outputs to the network | 05FD        | 10 00 01 00 00 |
| G5 inverter inputs to the network    | 03FF        | 10 00 01 00 00 |
| Master device outputs to the network | 05FD        | 10 00 02 00 00 |
| G5 inverter inputs to the network    | 03FF        | 10 00 02 00 00 |
| Master device outputs to the network | 05FD        | 03 00 21 00 00 |
| G5 inverter inputs to the network    | 03FF        | 03 00 21 17 01 |
| Master device outputs to the network | 05FD        | 03 00 21 00 00 |
| G5 inverter inputs to the network    | 03FF        | 03 00 21 16 C2 |

#### (10 seconds pass)

| I/O Activity                         | MSGID Value | Data Value     |
|--------------------------------------|-------------|----------------|
| Master device outputs to the network | 05FD        | 03 00 21 00 00 |
| G5 inverter inputs to the network    | 03FF        | 03 00 21 00 00 |
| Master device outputs to the network | 05FD        | 03 00 10 00 00 |
| G5 inverter inputs to the network    | 03FF        | 03 00 10 00 22 |

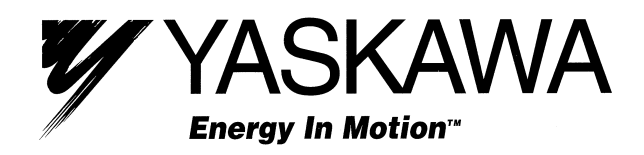

#### YASKAWA ELECTRIC AMERICA, INC.

Chicago-Corporate Headquarters 2942 MacArthur Blvd. Northbrook, IL 60062-2028, U.S.A. Phone: (847) 291-2340 Fax: (847) 291-4203 Internet: http://www.yaskawa.com

Chicago-Technical Center 3160 MacArthur Blvd. Northbrook, IL 60062-1917, U.S.A.

Phone: (847) 291-0411 Fax: (847) 291-1018

#### MOTOMAN INC.

805 Liberty Lane West Carrollton, OH 45449, U.S.A. Phone: (513) 847-6200 Fax: (513) 847-6277

#### YASKAWA ELETRICO DO BRASIL COMERCIO LTDA.

Avenida Brigadeiro Faria Lima, 1664-5° Andar, CJS 504/511 CEP 01452-001 - Sao Paulo-SP, Brasil Phone: (011) 815-7723 Fax: (011) 210-9781 Internet: yaskawabrasil@originet.com.br

#### YASKAWA ELECTRIC EUROPE GmbH

Am Kronberger Hang 2, 65824 Schwalbach, Germany Phone: (49) 6196-569-300 Fax: (49) 6196-888-301 Internet: marketing@yeg.yaskawa.de

#### Motoman Robotics AB

Box 130 S-38500. Torsas, Sweden Phone: 0486-10575 Fax: 0486-11410

#### Motoman Robotec GmbH

Kammerfeldstraβe 1, 85391 Allershausen, Germany Phone: 08166-900 Fax: 08166-9039

#### YASKAWA ELECTRIC UK LTD.

3 Drum Mains Park Orchardton Woods Cumbernauld, Scotland, G68 9LD, U.K. Phone: (1236) 735000 Fax: (1236) 458182

#### YASKAWA ELECTRIC KOREA CORPORATION

Paik Nam Bldg. 901 188-3, 1-Ga Euljiro, Joong-Gu, Seoul, Korea Phone: (02) 776-7844 Fax: (02) 753-2639

#### YASKAWA ELECTRIC (SINGAPORE) PTE. LTD.

Head Office: CPF Bldg. 79 Robinson Road #13-05, Singapore 0106, SINGAPORE Phone: 221-7530 Telex: (87) 24890 YASKAWA RS Fax: 224-5854

Service Center: 221 Henderson Road, #07-20 Henderson Building Singapore 0315, SINGAPORE Phone: 276-7407 Fax: 276-7406

#### YATEC ENGINEERING CORPORATION

Shen Hsiang Tang Sung Chiang Building 10F 146 Sung Chiang Road, Taipei, Taiwan Phone: (02) 563-0010 Fax: (02) 567-4677

SHANGHAI OFFICE Room No. 8B Wan Zhong Building 1303 Yan An Road (West), Shanghai 200050, CHINA Phone: (86) 212-1015 Fax: (86) 212-1015

TAIPEI OFFICE Shen Hsiang Tang Sung Chiang Building 10F 146 Sung Chiang Road, Taipei, Taiwan Phone: (02) 563-0010 Fax: (02) 567-4677

#### YASKAWA ELECTRIC CORPORATION

Tokyo Office 8th Floor, New Pier Takeshiba South Tower, 1-16-1, Kaigan, Minato-ku, Tokyo, 105, Japan Phone: (03) 5402-4542 Fax: (03) 5402-4588 Internet: http://www.yaskawa.co.jp